## アプリに登録した本体を削除する

ATMOSPHERE SKY.

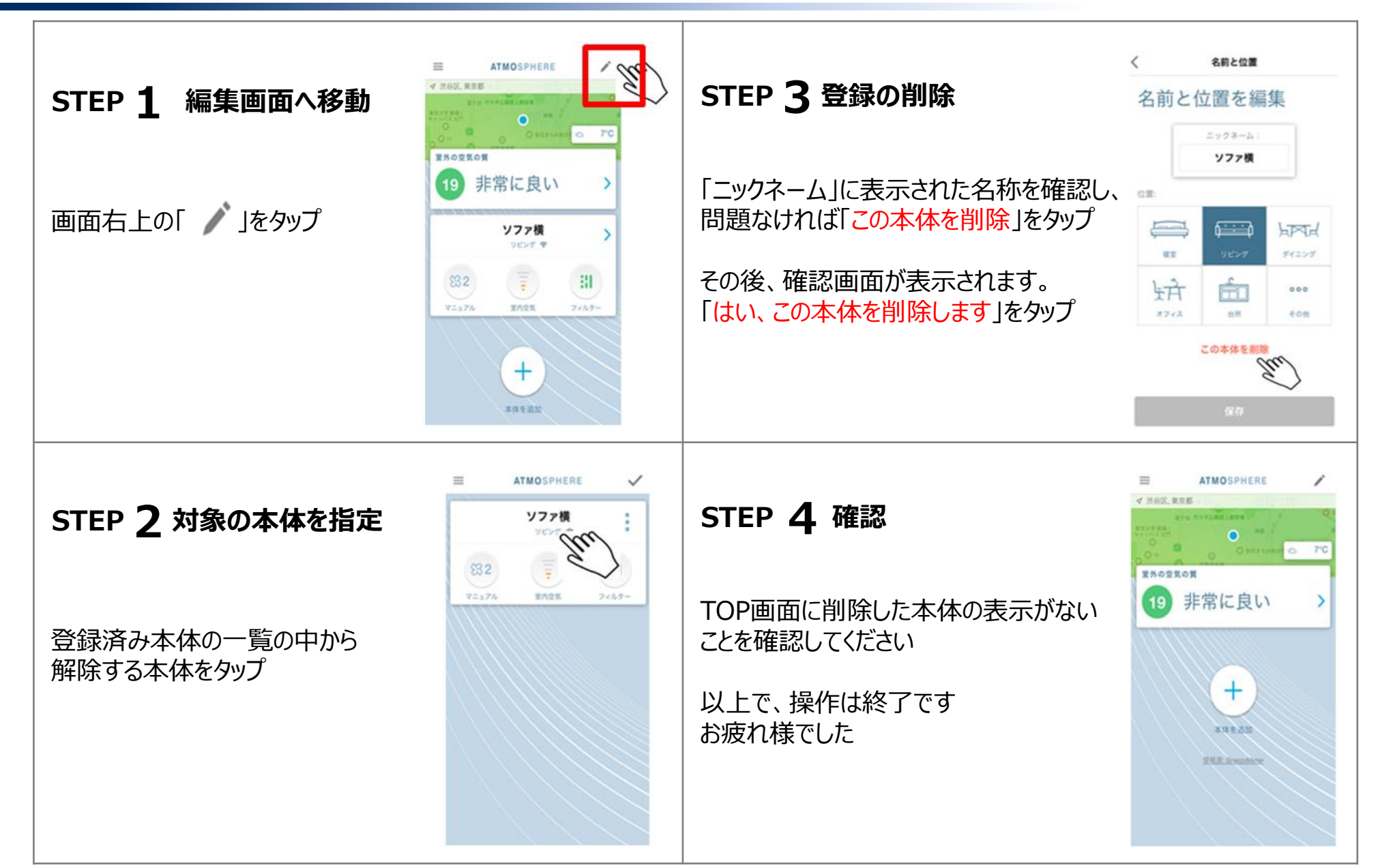